# Installation<br/>ManualASCO® Catalog 5110<br/>Accessory 72A Serial Module<br/>for 4000 Series, 7000 Series, & Series 300 ATSs

### Contents of Accessory 72A Kit 755257

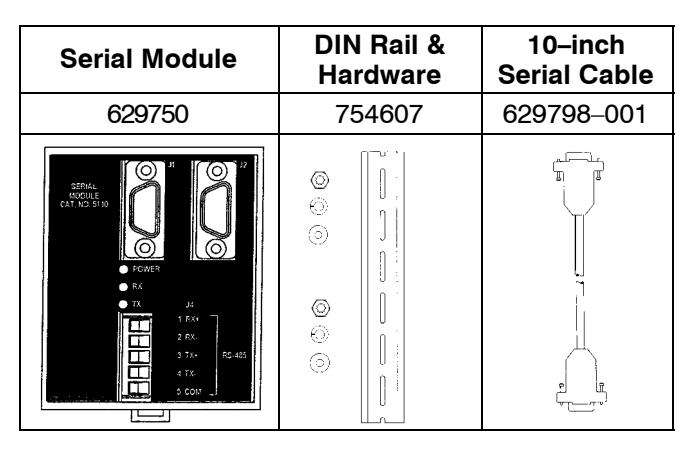

## Accessory 72A Kit 755257-001

Includes the above three items plus a 4-foot serial cable (629798-002) for a Power Manager.

For G-design 7ATB, 7ACTB, and 7ADTB Automatic Transfer & Bypass–Isolation Switches a 9–foot serial cable ( 629798–004 ) must be ordered separately.

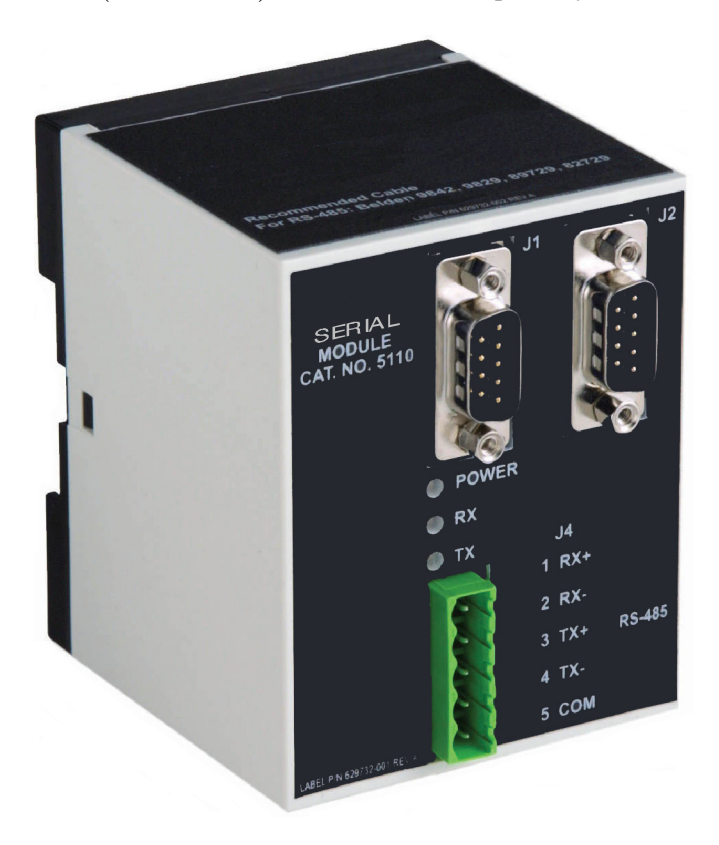

Refer to the wiring diagrams and drawings provided with the automatic transfer switch (ATS).

The ASCO Catalog 5110 Serial Module (optional Accessory 72A) is required with 4000 Series, 7000 Series, or Series 300 Automatic Transfer Switches (ATSs) for serial communications. With this option installed, the ATS Controller can respond to requests (from ASCO devices) to send the status of standard features and optional accessories. In addition, the controller can receive remote commands to control the operation of the ATS.

This manual explains how to install the Serial Module on 4000 Series, 7000 Series, and Series 300 ATSs only.

### DANGER

DANGER is used in this manual to warn of high voltages capable of causing shock, burns, or death.

# A WARNING

WARNING is used in this manual to warn of possible personal injury.

### 

CAUTION is used in this manual to warn of possible equipment damage.

An experienced licensed electrician should install the Serial Module.

| TABLE OF CONTENTS       | 000  |    |
|-------------------------|------|----|
| INSTALLATION            | μαι  | Je |
| Installation Drawing78  | 8655 | 6  |
| Mounting                |      | 1  |
| Connections             |      | 1  |
| Setting the ATS Address |      | 3  |
| Address Form            |      | 5  |
|                         |      |    |

ASCO Power 50 Hanover Road, Florham Park, New Jersey 07932–1591 USA Technologies® For sales or service call 1 800 800–2726 (ASCO) www.ascopower.com

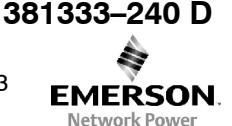

ASCO POWER TECHNOLOGIES CANADA PO Box 1238, 17 Airport Road, Brantford, Ontario, Canada N3T 5T3 telephone 519 758–8450, fax 519 758–0876, for service call 1 888 234–2726 (ASCO) www.asco.ca

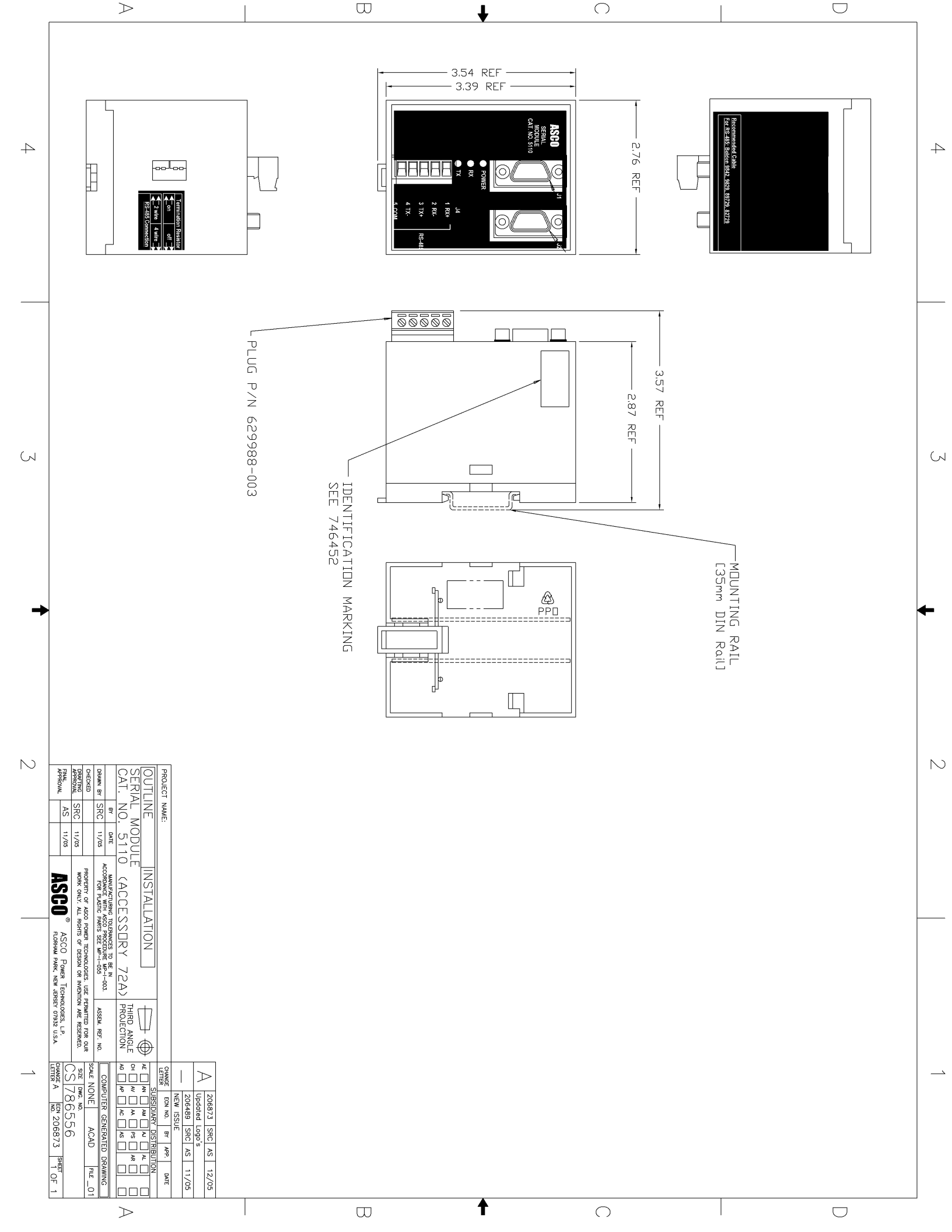

# SERIAL MODULE INSTALLATION

With Accessory 72A Serial Module Catalog 5110 added to 4000 Series, 7000 Series, and Series 300 Automatic Transfer Switches (ATSs), real-time data can be accessed through the serial interface. Refer to the installation drawings provided and follow the steps below to install the Serial Module.

# DANGER

De-energize the Normal and Emergency sources before opening the enclosure. Place the engine generator starting control in the OFF position. Make sure the generator is not operating.

## Mounting

The Serial Module mounts on a DIN rail directly under the ATS controller. See Figures 1 and 2.

- 1. De-energize both Normal and Emergency sources that feed the ATS. Then open the enclosure door and check with a non-contact AC voltage detector.
- 2. Mount the DIN rail (supplied in the kit) onto two studs (on the door) below the controller.
- Install the Serial Module onto the DIN rail by hooking the top of the module on the top of the DIN rail and rocking it downward until it snaps in place. If you need to remove the Serial Module, pull the release tab underneath.

### Connections

A short serial cable connects the Serial Communication Module to the Controller. If a Power Manager is present, a long serial cable connects the Serial Communication Module to the Power Manager. Refer to wiring diagram provided. Wiring must be performed by an experienced licensed electrician in accordance with the National Electrical Code and all local codes.

- 1. Install the 10–inch serial cable (from the kit) between the ATS controller receptacle (J7 on 4000 & 7000 Series, J4 on Series 300) and the Serial Module receptacle J1.
- 2. If a Power Manager is present, connect the 4–foot serial cable between Power Manager receptacle J5 and the Serial Module receptacle J2\* (see Figure 2).
  - \* A 9–foot serial cable (629798–004) is required for G7ATB, G7ACTB, G7ADTB.
- 3. Prepare and connect the specified communication cable (Table A) to the Serial Module J4 terminal plug as listed in Table B and shown in Figure 3.
- 4. When daisy chaining multiple ATSs, the ATS the **farthest distance** from the controlling device must have a termination resistor. The Serial Module has a built–in termination resistor that can be connected by moving two DIP switches to ON (see Figure 4).

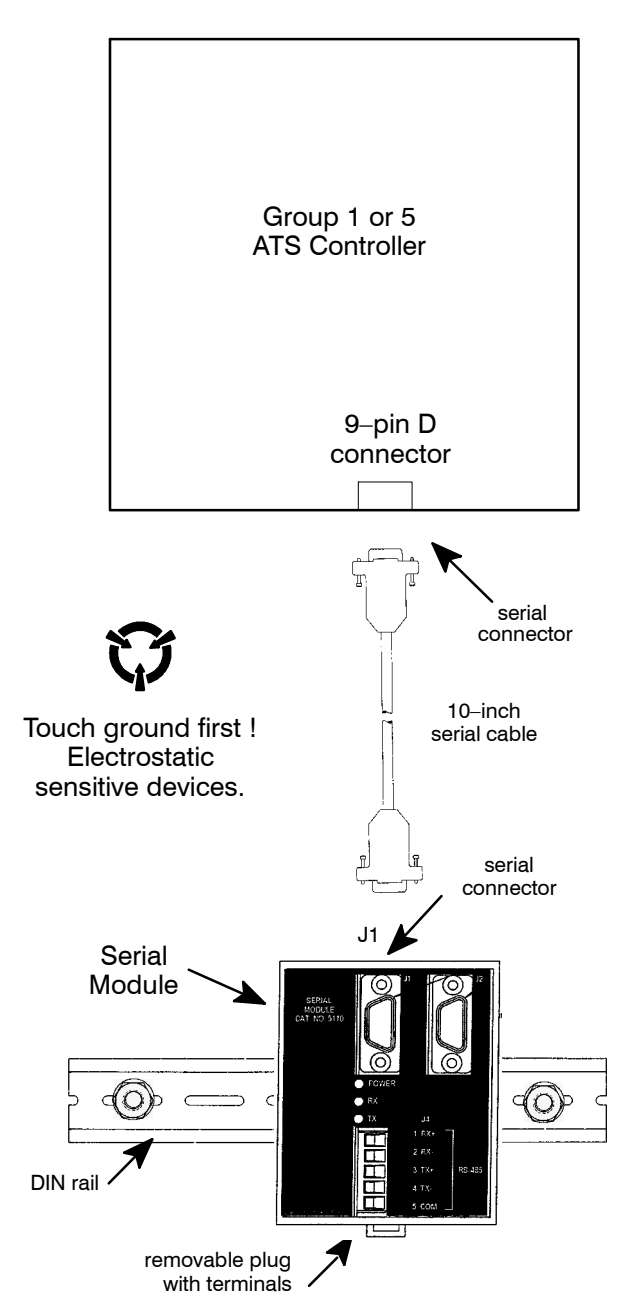

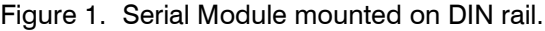

| •                             |                       |
|-------------------------------|-----------------------|
| Standard 80 degree C<br>Cable | Plenum Rated<br>Cable |
| Belden 9842 or 9829           | Belden 89729 or 82729 |
| Alpha 6202C or 6222C          | Alpha 58902           |
|                               |                       |

Table B. Serial communication connections.

| Serial Module<br>J4 terminals | Function | Description  |
|-------------------------------|----------|--------------|
| 5                             | COM      | shield       |
| 3                             | TX+      |              |
| 4                             | TX–      | twisted pair |
| 1                             | RX+      | twisted pair |
| 2                             | RX–      | twisted pair |

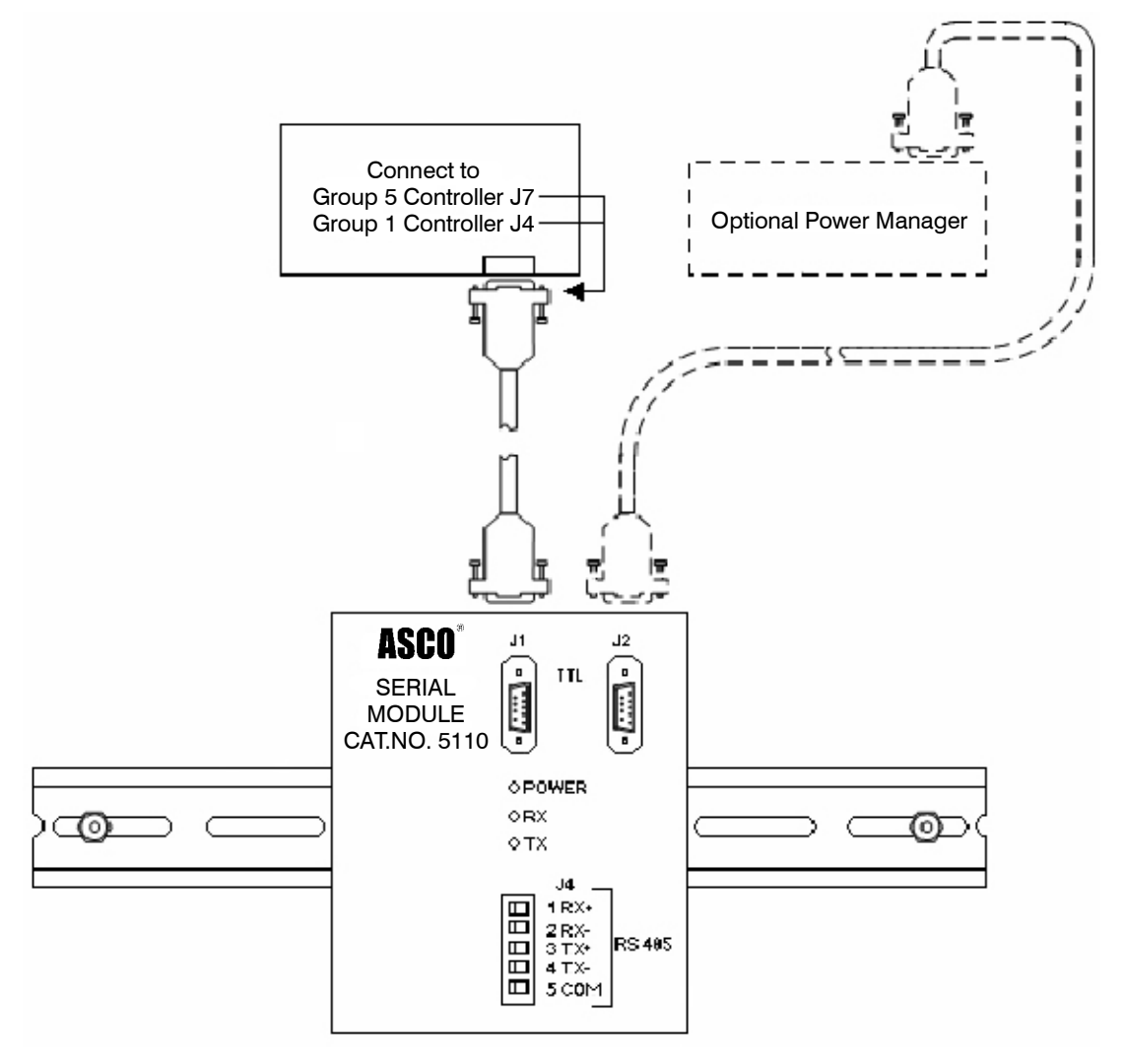

Figure 2. Serial Module connections to ATS Controller and Power Manager.

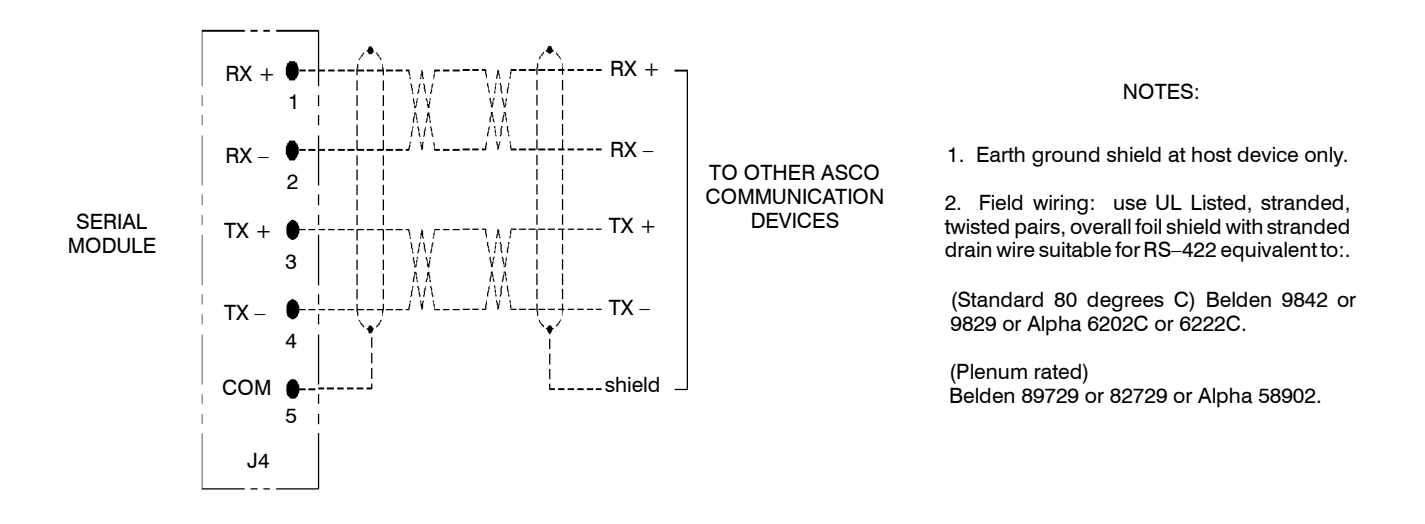

Figure 3. Serial communication connections to the Serial Module.

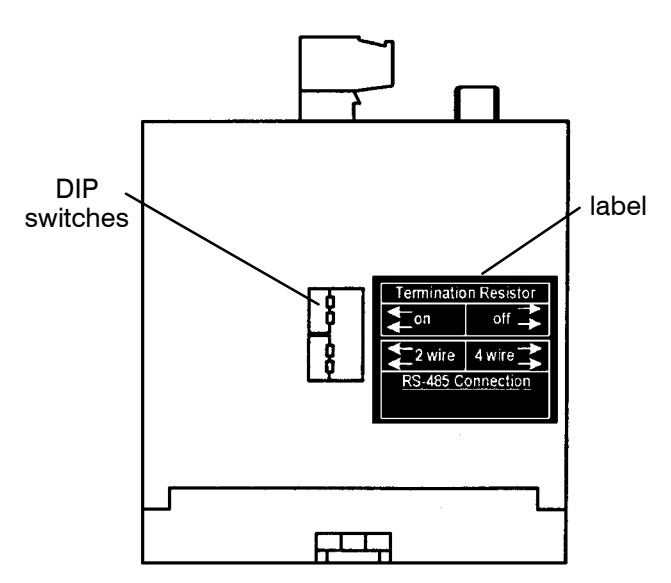

Figure 4. Termination resistor DIP switches on bottom of Serial Module. Must be ON for ATS farthest away from the host device.

### Setting the ATS Address

Set the communication address in the ATS controller. Follow either the 4000 & 7000 Series procedure or the Series 300 procedure below. Use Table D to record the address and other ATS information.

### 4000 & 7000 Series ATSs

- Refer to Group 5 Controller User's Guide 381333–126 pages 2–8 and 2–9 for how to set a unique address for this Automatic Transfer Switch.
- 2. If *ASCObus II* protocol is used (such as used with VPi computer software) and a Power Manager is included with the ATS, the Power Manager must be programmed with the <u>same</u> address as that selected for the ATS Group 5 Controller connected to the Serial Module.

However, if *Modbus* protocol is used and a Power Manager is included with the ATS, the PM must be programmed with a different and unique address (not the same as the address of the Controller).

For setting the address in Power Manager Xp refer to *Operator's Manual 381333–199*.

### Series 300 ATSs

- 1. Remove the cover from the controller by releasing the latch on right side with your thumb. See Figure 5.
- Locate DIP switch S3 (left center) and set a unique address for this ATS. Use a ball-point pen (or similar pointed tool) to slide the switch actuators left or right so that they match the illustration next to the setting (left=off, right=on). Recheck the setting. See Figures 6 & 7, and refer to Table C on the next page.

- 3. Reinstall the cover on the controller by hooking it on the left side and latching the right side.
- 4. The Series 300 ATS Group 1 Controller uses ASCObus II protocol. Therefore, if a Power Manager is included with the ATS, the PM must be programmed with the <u>same</u> address as that selected for the ATS Group 1 Controller connected to the Serial Module. Refer to Operator's Manual 381333–199.

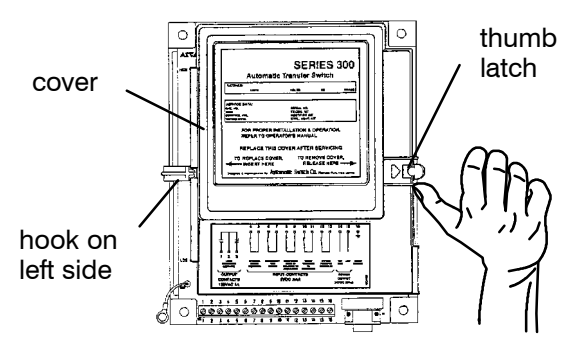

Figure 5. Group 1 Controller cover latch.

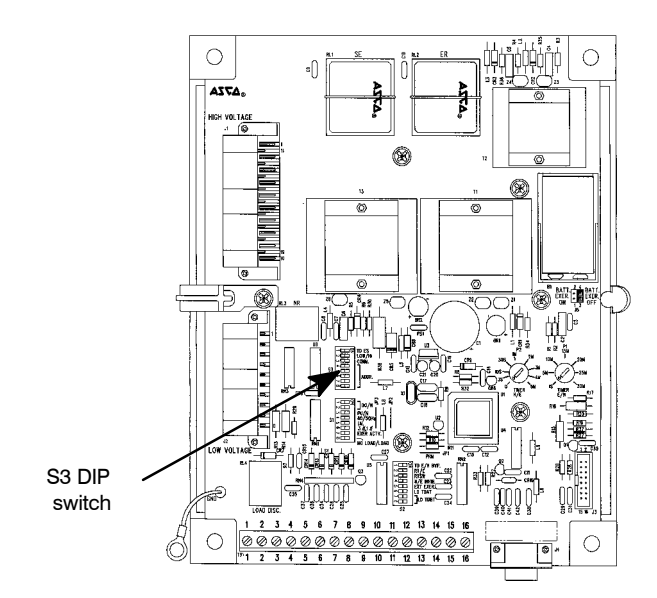

Figure 6. Location of S3 DIP switch in Group 1 Controller (Series 300 ATSs).

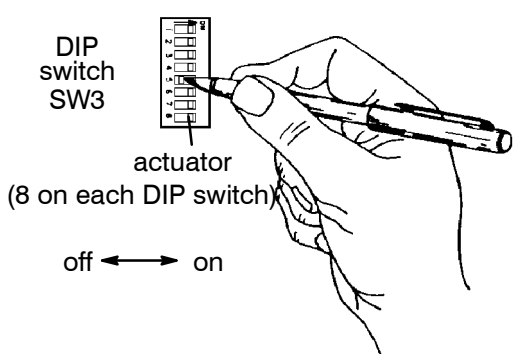

Figure 7. Setting DIP switch actuators.

Table C. ATS Address (on ATS Controller - Group 1 only) Series 300 ATSs

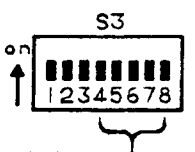

| •          |                |     |     |        |        |     |
|------------|----------------|-----|-----|--------|--------|-----|
| Address    | Address S3 DIP |     |     | or Pos | itions |     |
| setting    | Switch         | 4   | 5   | 6      | 7      | 8   |
| Address 31 | on<br>↓ 45678  | off | off | off    | off    | off |
| Address 30 | 45678          | off | off | off    | off    | ٥n  |
| Address 29 | <b>4</b> 5678  | off | off | off    | ٥n     | off |
| Address 28 | 45678          | off | off | off    | on     | ٥n  |
| Address 27 | 45678          | off | off | on     | off    | off |
| Address 26 | 45678          | ٥ff | off | on     | off    | 0   |
| Address 25 | 45678          | off | off | on     | on     | off |
| Address 24 | 45678          | off | off | ٥n     | on     | on  |
| Address 23 | 45678          | off | on  | off    | off    | off |
| Address 22 | 45678          | off | on  | off    | off    | on  |
| Address 21 | <b>4</b> 5678  | off | on  | off    | ٥n     | off |
| Address 20 | 45678          | off | on  | off    | on     | on  |
| Address 19 | 45678          | off | øn  | on     | off    | off |
| Address 18 | 45678          | off | on  | ٥n     | off    | on  |
| Address 17 | 45678          | off | ٥n  | ٥n     | on     | off |
| Address 16 | <b>4</b> 5678  | off | on  | ٥n     | ٥n     | ٥n  |

| Address    | S3 DIP                                | Actuator Posit |     | tions |     |     |
|------------|---------------------------------------|----------------|-----|-------|-----|-----|
| setting    | ng Switch                             |                | 5   | 6     | 7   | 8   |
| Address 15 | on<br>↓<br>↓<br>↓<br>↓<br>↓<br>↓<br>↓ | on             | off | off   | off | off |
| Address 14 | 45678                                 | ٥n             | off | off   | off | ٥n  |
| Address 13 | 45678                                 | <b>ە</b> م     | off | off   | 00  | off |
| Address 12 | 45678                                 | 00             | off | off   | 00  | on  |
| Address 11 | <b>4</b> 5678                         | on             | off | on    | off | off |
| Address 10 | 45678                                 | ٥n             | off | on    | off | on  |
| Address 09 | 45678                                 | on             | off | ٥n    | on  | off |
| Address 08 | 45678                                 | on             | off | on    | ٥n  | ٥n  |
| Address 07 | 45678                                 | on             | ٥n  | off   | off | off |
| Address 06 | 45678                                 | ٥n             | øn  | off   | oſſ | on  |
| Address 05 | <b>4</b> 5678                         | ٥n             | on  | off   | on  | off |
| Address 04 | 45678                                 | ٥n             | ٥n  | off   | on  | ٥n  |
| Address 03 | <b>4</b> 5678                         | ٥n             | ٥n  | ٥n    | off | off |
| Address 02 | 45678                                 | ٥n             | ٥n  | ٥n    | off | on  |
| Address 01 | <b>1111</b><br>45678                  | ٥n             | on  | ٥n    | ٥n  | off |
| Address 00 | <b>4</b> 5678                         | on             | on  | ٥n    | ė٣  | on  |

Note: Address 00 is reserved.

Fill in the table below with the ATS Catalog and Serial Numbers and location next to the Address Number selected.

Table D. Address Selection for each Automatic Transfer Switch with a Serial Module.

| Address<br>Number | Catalog<br>Number | Serial<br>Number | Switch Location |
|-------------------|-------------------|------------------|-----------------|
| 01                |                   |                  |                 |
| 02                |                   |                  |                 |
| 03                |                   |                  |                 |
| 04                |                   |                  |                 |
| 05                |                   |                  |                 |
| 06                |                   |                  |                 |
| 07                |                   |                  |                 |
| 08                |                   |                  |                 |
| 09                |                   |                  |                 |
| 10                |                   |                  |                 |
| 11                |                   |                  |                 |
| 12                |                   |                  |                 |
| 13                |                   |                  |                 |
| 14                |                   |                  |                 |
| 15                |                   |                  |                 |
| 16                |                   |                  |                 |
| 17                |                   |                  |                 |
| 18                |                   |                  |                 |
| 19                |                   |                  |                 |
| 20                |                   |                  |                 |

Fill in the table below with the ATS Catalog and Serial Numbers and location next to the Address Number selected.

Table D. Address Selection for each Automatic Transfer Switch with a Serial Module (continued).

| Address<br>Number | Catalog<br>Number | Serial<br>Number | Switch Location |
|-------------------|-------------------|------------------|-----------------|
| 21                |                   |                  |                 |
| 22                |                   |                  |                 |
| 23                |                   |                  |                 |
| 24                |                   |                  |                 |
| 25                |                   |                  |                 |
| 26                |                   |                  |                 |
| 27                |                   |                  |                 |
| 28                |                   |                  |                 |
| 29                |                   |                  |                 |
| 30                |                   |                  |                 |
| 31                |                   |                  |                 |
| 32                |                   |                  |                 |

After all settings are made, close the enclosure door and reenergize the Normal and Emergency power sources to the Automatic Transfer Switch.